# Workarounds to access EBSCO content

If stuck at the EBSCOhost Sign In screen see Section 1

If stuck at the EBSCOhost Institutional Login screen see Section 2

If stuck at an EBSCOhost OpenURL screen see Section 3

## Section 1 Sign In

## **EBSCO**

- 1. If you see this screen select Institutional login
- Follow the instructions in Section 2, number 2 onwards

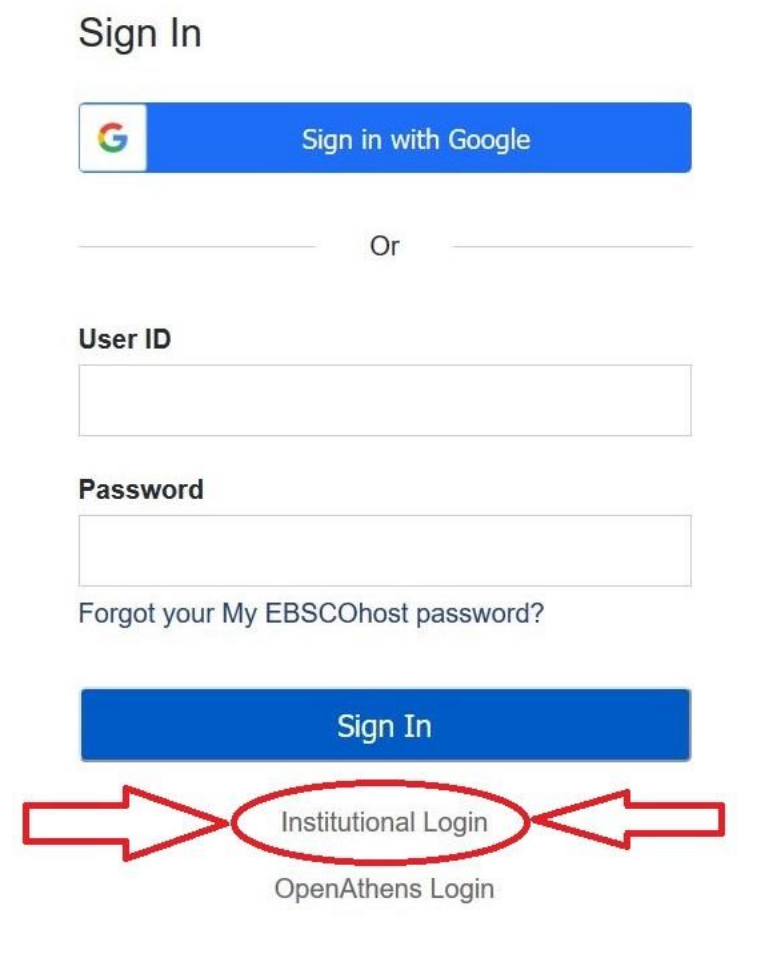

Important User Information: Remote access to EBSCO's databases is permitted to patrons of subscribing institutions

## Section 2 "Unable to validate your login credentials"

1. If you get this screen select Shibboleth login

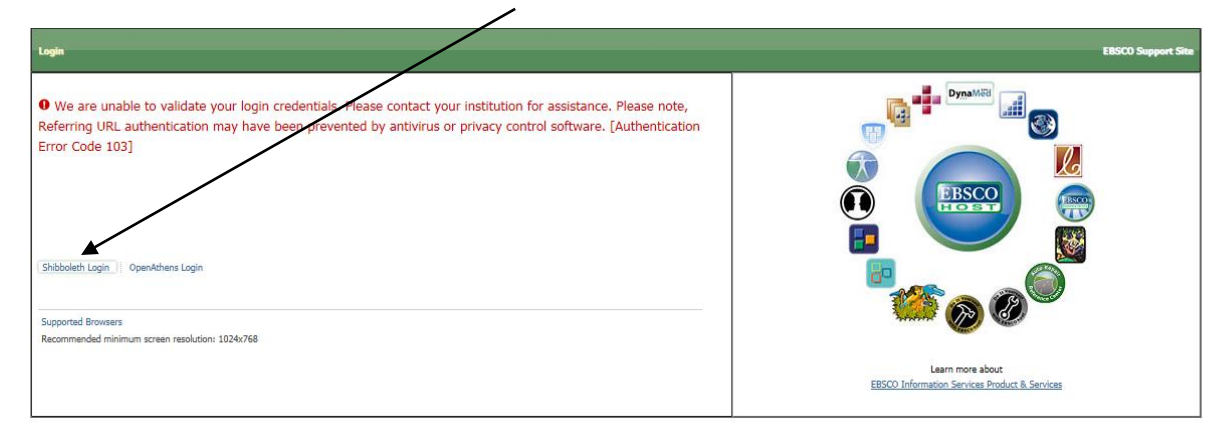

2. Then select UK Higher Education from here

| Shibboleth Login                                                             | EBSCO Support Site                            |
|------------------------------------------------------------------------------|-----------------------------------------------|
| To login using your institution's login credentials, seleve region or group. | Dyna Mild                                     |
| Select your region or group                                                  |                                               |
| View All Institutions                                                        |                                               |
| Supported Browsers                                                           | Learn more about                              |
| Recommended minimum screen resolution: 1024x768                              | EBSCO Information Services Product & Services |

#### 3. Then scroll down and select University of Cumbria

Continued >>>

4. Enter your university email address & password in the following screens

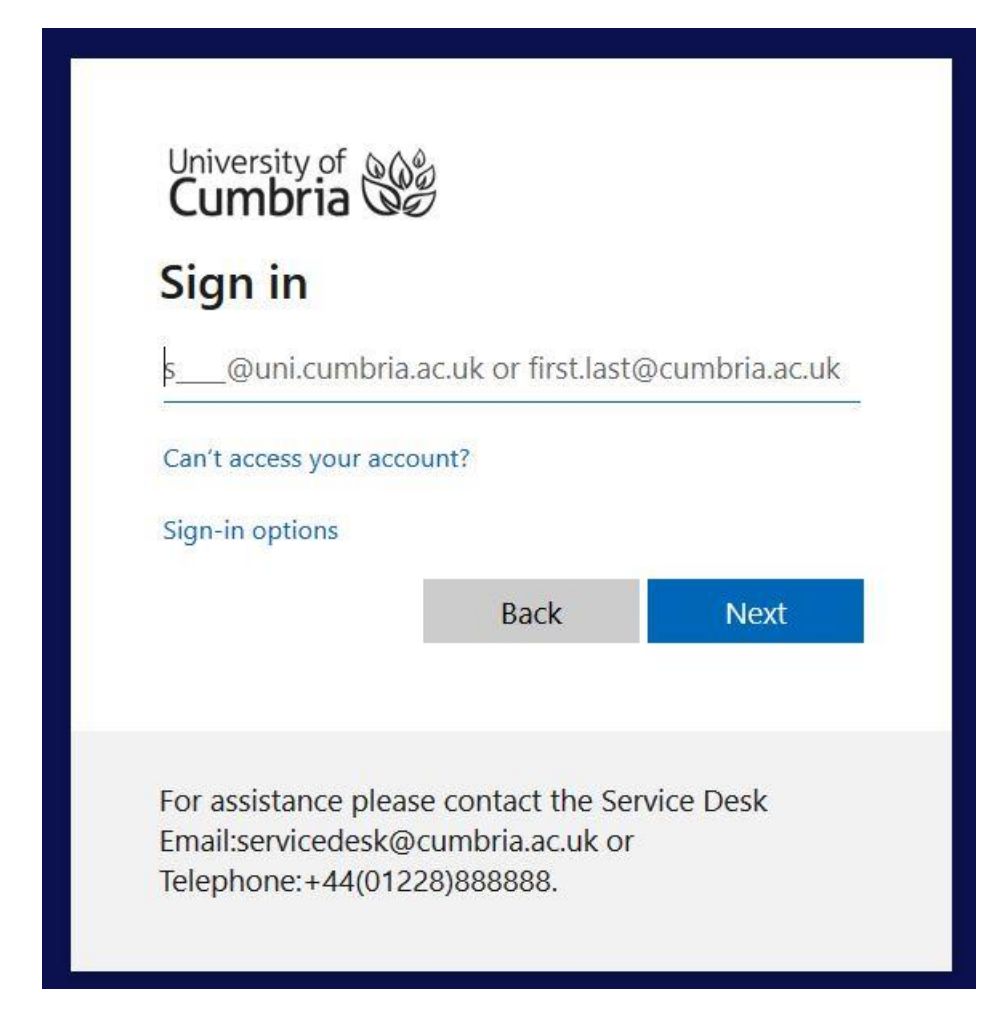

### Section 3 OpenURL form

- 1. If stuck at an EBSCOHost **OpenURL** form go back to the OneSearch search result and note the Article title, Journal title, Year, Volume, Issue & page numbers
- 2. in OneSearch go to the Journals A-Z (option in header bar)
- 3. search for the Journal title
- 4. in the Journal record follow the link in the ViewIt section
- 5. on the Journal's page in EBSCOhost navigate using Year, Volume, Issue to the article you require

## Still having problems?

Email <a href="mailto:skills@cumbria.ac.uk">skills@cumbria.ac.uk</a> or, contact the <a href="mailto:IT Service Desk">IT Service Desk</a>